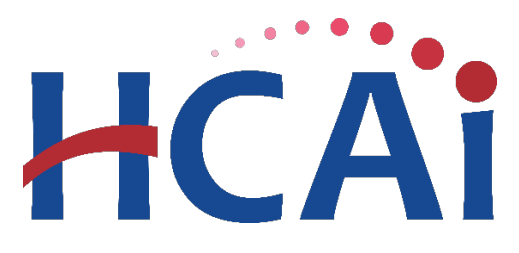

# QuickStart Guide Series

## Hospital Equity Measures Reporting

### Requesting for a Report Extension

This QuickStart Guide will provide you with guidance on how to request an extension via the HDC system.

#### Start

• Go to the hospital report submission portal, also known as the <u>Hospital</u> Disclosures and Compliance (HDC) System, and login.

### Hospital Report Submission Portal

The Hospital Disclosures and Compliance (HDC) system is a report collection system that enables hospitals to electronically submit the disclosure report listed below:

- Hospital Community Benefit Plan Reporting (Coming Soon!)
- Hospital Supplier Diversity Report (due July 1 each year)
- Hospital Fair Billing Program (due Jan 1 each even year)

Log in to your account to submit these reports.

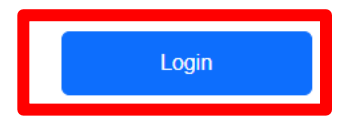

**2** Click "*Request an Extension*."

| HCA                           | i Hosp                             | spital Report Submission Portal           |                             |                    |                   |   |  |  |
|-------------------------------|------------------------------------|-------------------------------------------|-----------------------------|--------------------|-------------------|---|--|--|
| <b>f</b>                      | View Past Submissions              | Request an Extension                      | Manage Users                | View Notifications |                   |   |  |  |
| Report Type                   | ▼                                  |                                           |                             |                    |                   |   |  |  |
|                               |                                    |                                           |                             |                    |                   |   |  |  |
| My Reports                    |                                    |                                           |                             |                    |                   |   |  |  |
| Below are your active reports | for the last two years. To view ad | dditional years, select <b>Show All</b> f | rom the <b>Report Range</b> | drop-down list.    |                   |   |  |  |
| Select a Report Type*         |                                    | ~                                         |                             | Report Range       | Show Last 2 Years | ~ |  |  |

**3** Select "*Hospital Equity Measures Report*" from the drop-down at the top of

the page.

|                    | ł                                                                                                    | ICAi   | Hosp                      | ital Report S                     | ubmissior               | n Portal                 |                         |                                              |                              |                                                    |
|--------------------|----------------------------------------------------------------------------------------------------|--------|---------------------------|-----------------------------------|-------------------------|--------------------------|-------------------------|----------------------------------------------|------------------------------|----------------------------------------------------|
|                    |                                                                                                    | 🟫 View | Past Submissions          | Request an Extension              | Manage Users            | View Notifications       |                         |                                              |                              |                                                    |
| Report Type        | Community Benefit Plan<br>Suppler Diversity Plan                                                                                 |        |                           |                                   |                         |                          |                         |                                              |                              |                                                    |
| Only one extension | Hospital Equity Measures Report<br>Characteristic recommendation and the second func-<br>tion trype I keepital Equity Measures H | tepuw  | 60-day extension. Click o | n the checkbox to the left of the | report(s) for which you | would like to request an | extension. To request e | intensions for all reports, check the Select | t All checkbox. Once you hav | e selected reports, click on the<br>Create Request |
|                    | eport Type -                                                                                                    | Year - | Facility/Hospital Syste   | - m                               |                         | Туре -                   | HCAI ID ~               | Status -                                     | RPE Date -                   | Due Date -                                         |

The facilities you are associated to will be displayed; select the box to the left of the desired facility and click "Create Request."

|          |                                            | <b>^</b>    | View Past Submissions            | Request an Extension               | Manage Users              | View Notifications       |                           |                                              |                           |                                    |
|----------|--------------------------------------------|-------------|----------------------------------|------------------------------------|---------------------------|--------------------------|---------------------------|----------------------------------------------|---------------------------|------------------------------------|
| Report T | ype Hospital Equity Measures Repr          |             |                                  |                                    |                           |                          |                           |                                              |                           |                                    |
|          |                                            |             |                                  |                                    |                           |                          |                           |                                              |                           |                                    |
| Requ     | lest an Extension                          |             |                                  |                                    |                           |                          |                           |                                              |                           |                                    |
| Only one | extension is allowed for Hospital Equity M | leasures Re | port = 60-day extension. Click o | in the checkbox to the left of the | e report(s) for which you | would like to request an | n extension. To request o | extensions for all reports, check the Select | All checkbox. Once you ha | ave selected reports, click on the |
| Select F | Report Type [Hospital Equity Measures R    | epc~        |                                  |                                    |                           |                          |                           |                                              | - r                       | Create Request                     |
|          | Report Type 🔺                              | Year -      | Facility/Hospital Syste          | im ~                               |                           | Туре -                   | HCAI ID 🗠                 | Status -                                     | RPE Date 🔺                | Due Date 🔺                         |
|          | Hospital Equity Measures Report            | 2024        | ADVENTIST HEALTH T               | WIN CITIES                         |                           | Facility                 | 106400548                 | Pending                                      | 12/31/2024                | 09/30/2025                         |
|          | Hospital Equity Measures Report            | 2024        | Adventist Health System          | n                                  |                           | Hospital System          |                           | Pending                                      | 12/31/2024                | 09/30/2025                         |
| 10       |                                            |             |                                  |                                    |                           | 1                        |                           |                                              |                           |                                    |
|          |                                            |             |                                  |                                    |                           |                          |                           |                                              |                           |                                    |
|          |                                            |             |                                  |                                    |                           |                          |                           |                                              |                           |                                    |

• A pop-up box will appear; review the information and click *"Submit.*" Your extension request will instantly be approved, unless the hospital has exhausted the available extension for the reporting period. The new due date will automatically be updated in the system.

|               |                                                            | <b>n</b> v     | /iew Past Submissions         | Request an Extension               | Manage Users            | View Notifications        |                         |                                  |                                     |                                |
|---------------|------------------------------------------------------------|----------------|-------------------------------|------------------------------------|-------------------------|---------------------------|-------------------------|----------------------------------|-------------------------------------|--------------------------------|
| ort Ty        | ype Hospital Equity Measures Repr                          | ·              |                               |                                    |                         |                           |                         |                                  |                                     |                                |
|               |                                                            |                |                               |                                    |                         |                           |                         |                                  |                                     |                                |
| 9qu           | est an Extension                                           |                |                               |                                    |                         |                           |                         |                                  |                                     |                                |
| rone<br>ate R | extension is allowed for Hospital Equity<br>equest button. | Measures Repo  | ort = 60-day extension. Click | on the checkbox to the left of the | report(s) for which you | i would like to request a | n extension. To request | extensions for all reports, cheo | ck the Select All checkbox. Once yo | u have selected reports, click |
| lect R        | Report Type Hospital Equity Measures                       | Repc 🗸         |                               |                                    |                         |                           |                         |                                  |                                     | Create Request                 |
|               |                                                            |                |                               |                                    |                         |                           |                         |                                  |                                     |                                |
|               | Report Type 🔺                                              | Year 🔺         | Facility/Hospital Syst        | em 🔺                               |                         | Туре 🕤                    | HCAI ID ~               | Status 🔺                         | RPE Date -                          | Due Date 🔺                     |
|               | Report Type -<br>Hospital Equity Measures Report           | Year ~<br>2024 | ADVENTIST HEALTH              | TWIN CITIES                        |                         | <b>Type</b> ←<br>Facility | HCAI ID ~<br>106400548  | Status -<br>Extension            | RPE Date                            | Due Date                       |

For extension requests, approved on or before the original due date, the system will automatically set a new due date that is; 60 days from the original due date. For extension requests, approved after the original due date, the system will automatically assign a new date; 60 days from the submission date of the request. Approved extensions after the due date may be subjected to a fine.

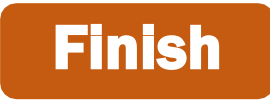

For more detailed information on this process, please refer to the Hospital Disclosures and Compliance System & Hospital Equity Measures Report Resource Manual. For additional assistance, please contact us via email at <u>hospitalequity@hcai.ca.gov</u> or via phone at (916) 326-3830.